# Penggunaan Program Discount 50% Danamon Debit Lebih Pro di Aplikasi MyBluebird

EZPay

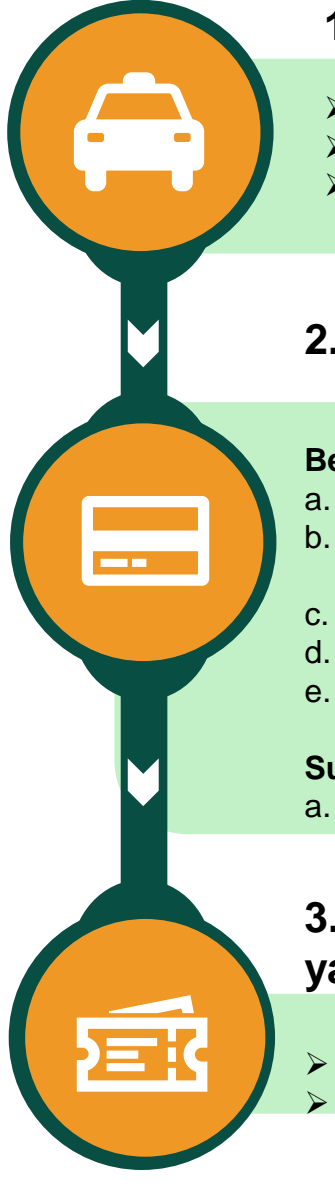

## 1. Home Aplikasi MyBluebird (Ride)

- Pilih **Ride**
- Masukkan alamat tujuan
- Pilih armada (Bluebird atau Silverbird)

### 2. Metode Pembayaran

### Belum terdaftar di aplikasi :

- a. Pilih menu penambahan Kartu Kredit
- b. Masukkan nomor Kartu Debit Danamon LEBIH PRO, tanggal kedaluwarsa, CVV
- c. Pilih "Simpan Kartu Kredit/Debit"
- d. Konfirmasi kode OTP dari SMS "Danamon"
- e. Kartu Debit Danamon LEBIH PRO siap digunakan

#### Sudah terdaftar di aplikasi :

a. Pilih Kartu Debit Danamon LEBIH PRO

# 3. Pilih Promo (Masukkan Promo code yang sesuai)

DLPROBB50 (Bluebird) DLPROSB50 (Silverbird)

# Pilih EZPay Masukkan nomor taksi dan alamat tujuan (opsional) Cek nomor kode taksi yang tertera di armada Bluebird/Silverbird

### 2. Metode Pembayaran

### Belum terdaftar di aplikasi:

- a. Pilih menu penambahan Kartu Kredit
- b. Masukkan nomor Kartu Debit Danamon LEBIH PRO, tanggal kedaluwarsa, CVV
- c. Pilih "Simpan Kartu kredit/Debit"
- d. Konfirmasi kode OTP dari SMS "Danamon"
- e. Kartu Debit Danamon LEBIH PRO siap digunakan

1. Home Aplikasi MyBluebird (Ride)

#### Sudah terdaftar di aplikasi :

a. Pilih Kartu Debit Danamon LEBIH PRO

# 3. Pilih Promo (Masukkan Promo code yang sesuai)

- DLPROBB50 (Bluebird)
- DLPROSB50 (Silverbird)